## GUIDA ALLA RIPROGRAMMAZIONE E SETUP DELLE RADIOSONDE "RS41"

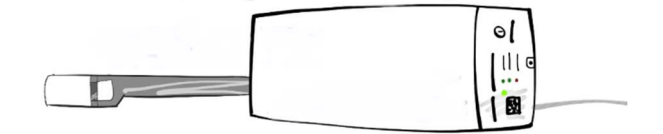

IU2PLZ Alberto DRAGO HW Necessario:

- 1x programmatore USB ST-LINK V2 "ST-M8 STM-32
- 1x CP2102 porta seriale da USB a TTL

I Driver del programmatore e convertitore sono disponibili sullo spazio MEGA UPLOAD condiviso https://mega.nz/folder/h44zHbRZ#ULzPtqfSa-KUIKlw2vSbAw

Concentriamoci adesso sulla Radiosonda verificando la piedinatura del connettore:

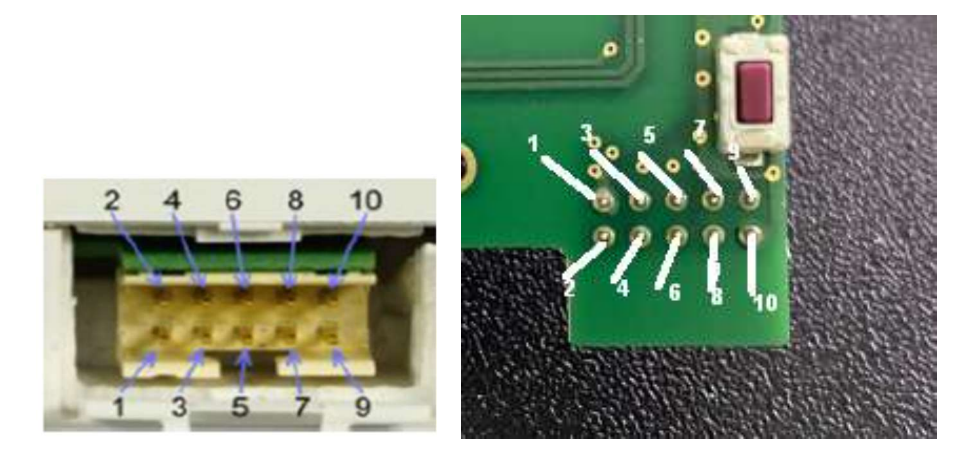

Per i collegamenti ho utilizzato i classici cavi in dotazione con i KIT di sviluppo Arduino

In tabella i dettagli di connessione Radiosonda <-> STLink V2:

| RS41               | STLink V2                |
|--------------------|--------------------------|
| Pin <mark>1</mark> | Pin <mark>4</mark> GND   |
| Pin <mark>8</mark> | Pin <mark>6</mark> SWCLK |
| Pin <mark>9</mark> | Pin <mark>2</mark> SWDIO |
| Pin <mark>5</mark> | Pin <mark>10</mark> 5.0V |

questo ultimo collegamento pin5 → pin10 permette di sfruttare i 5 volt in uscita dalla USB alimentando cosi la sonda senza l'utilizzo delle batterie.

Per completezza riporto i dettagli della piedinatura dell'STLink

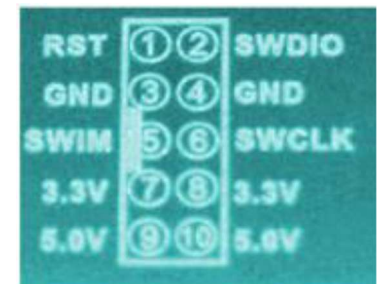

## **RIPROGRAMMAZIONE "RS41"**

Dopo aver installato il software, ed aver effettuato i collegamenti elettrici con la sonda, possiamo procedere con la programmazione.

- Aprite il programma STM32 ST-LINK Utility
- Premete il pulsante raffigurante la spina elettrica per connettere la sonda.
- A connessione avvenuta, bisogna prima settare alcune opzioni nel software STM32 ST-LINK Utility.

Andare nel menu TARGET – OPTION BYTES e in READ OUT PROTECTION selezionare DISABLED Premete il tasto UNSELECT ALL → Premere APPLY

| anory display<br>diffeess: 0x0000000 🗨 State: 0                      | ax1000 Data Vidth: 32                                                                                                    | be a R                | evice STM32F10<br>evice ID Cx420<br>evision ID Ray 2 | Dox Low, Medium densi | ty Value Line |
|----------------------------------------------------------------------|----------------------------------------------------------------------------------------------------|-----------------------|------------------------------------------------------|-----------------------|---------------|
| vice Memory not accessible. Binary File                              |                                                                                                    | H Carlos              | ash size Unknown                                     |                       |               |
| ce Memory not accessible.                                            |                                                                                                    | Option Bytes          |                                                      | 3                     | ~             |
|                                                                      |                                                                                                    | Dirabled              |                                                      |                       | Jable V       |
|                                                                      |                                                                                                    | (Deseneo              |                                                      | - Iouse               | 040377        |
|                                                                      |                                                                                                    | User contiguration of | option byte                                          | -                     |               |
|                                                                      |                                                                                                    |                       | E WOS UP                                             | E record E            | 01010         |
|                                                                      |                                                                                                    | E ASBAM Party         | E EZ MOR STOP                                        | T 100001 T            | ASE 2         |
|                                                                      |                                                                                                    | TISRANZ HST           | FZ MOG STORY                                         | E YOBANK E            | EOOT_SEL      |
|                                                                      |                                                                                                    | SRAMZ PE              | FIRDE ROP                                            | DETM DI               | UALEANK       |
|                                                                      |                                                                                                    | F HST_SHOW            | F rBoot0_Sty_Drp                                     | E IRHEN E             | DOREN         |
|                                                                      |                                                                                                    | RST STORY             | C CPRA Lighter                                       | WDG_SW                | and a         |
|                                                                      |                                                                                                    | in inter ar bor       | Li toongrader                                        | L BUADU /2_PPB        | Division      |
|                                                                      |                                                                                                    | NRST_MODE             | Unavasabia.                                          | <u> </u>              |               |
|                                                                      |                                                                                                    | Security option byte  | 8                                                    | <b>F</b> 10000 (100   | 2             |
|                                                                      |                                                                                                    | SEC_SIZE              | loun                                                 | L 8004_101            | <i>b.</i>     |
| 38:11: Old ST-LINK firms are detected!                               | en (viseo o posite)                                                                                                    | Boot address option   | tates                                                |                       |               |
| Please upgrade it from ST-LINK->P                                    | firmware update' menu.                                                                                                    | 8001_A000 H           | Boot h                                               | om (H)                |               |
| 38:11 : Connected via SWD.<br>38:11 : Connected mode : Normal        |                                                                                                    | BDOT_ADD1 (H          | ) Boot h                                             | am (H)                |               |
| 38:11 : Debug in Low Power mode enabled                              | Č .                                                                                                    | User deta storage o   | ption bytes                                          |                       |               |
| 38:11 : Device ID:0x420<br>38:11 : Device family :STM13E 100xx1 ov 8 | Medium density liable Line                                                                                                    | Date O(H) OrF         | F                                                    | Data 1 (H) OMFF       |               |
| 38:11 ( Can not read mentory)                                        | CONTRACTORY VOICE DIR.                                                                                                    | Flash sectors protei  | stion                                                |                       |               |
| Disable Read Out Protection and re                                   | ety.                                                                                                    |                       |                                                      |                       |               |
| ug in Low Power mode enabled.                                        | Device ID: 0x420                                                                                                    | Page                  | Start address Size                                   | Protection            | •             |
|                                                                      | and the second second s | Page 0                | 0x08000000 1 K                                       | No Protection         |               |
| and the second                                                       | P                                                                                                    | Page 1                | 0x06000400 1 K                                       | No Protection         |               |
|                                                                      | 23                                                                                                    | Page 2                | 0x08000800 1 K                                       | No Protection         |               |
| and the second second second                                         | the participant                                                                                                    | H Page 3              | 0.00000000 1 K                                       | No Protection         |               |
| and a second                                                         |                                                                                                    | E Page 6              | 0.09001400 11                                        | No Protection         |               |
| Contract internet                                                    |                                                                                                    | E Page 5              | DATE DATE DATE DATE DATE DATE DATE DATE              | No Protection         |               |
| and the second second                                                |                                                                                                    | D Pege 7              | 0x08001C00 1 K                                       | No Protection         |               |
|                                                                      | Marine                                                                                                    | Page 8                | 0x08002000 1 K                                       | No Protection         |               |
|                                                                      | States and a substate of                                                                                                    | Page 3                | 0x08002400 1 K                                       | No Protection         |               |
|                                                                      | And the second second sec                                                                                                    | Page 10               | 0x06002800 1 K                                       | No Protection         | -1            |
|                                                                      |                                                                                                    | J.                    |                                                      | x4 = 17               |               |
|                                                                      |                                                                                                    |                       | Count 1                                              |                       |               |
|                                                                      | and the second second se                                                                                                    |                       |                                                      |                       |               |

Adesso è possibile cancellare la FLASH premendo il pulsante (quello con la gomma) Per inviare il nuovo firmware alla sonda andate nel menu TARGET -> PROGRAM & VERIFY Selezionate il file contenente il firmware già compilato <u>"rtty.hex"</u> Il file verrà inviato alla sonda e se tutto è andato a buon la vostra radiosonda personalizzata per uso Radioamatoriale è già pronta.

La sonda è programmata. Adesso passeremo al setup

## SETUP DI "RS41"

Stacchiamo la RS41 dal connettore ST-LINK e colleghiamo i pin della stessa al connettore seriale CP2102 secondo questo schema

| RS41               | CP2102      |
|--------------------|-------------|
| Pin <mark>1</mark> | GND         |
| Pin <mark>2</mark> | TxD         |
| Pin <mark>3</mark> | RxD         |
| Pin <mark>5</mark> | Pin 10 5.0V |

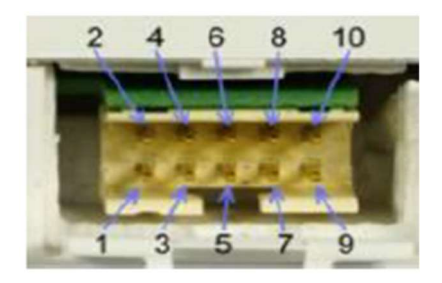

Da gestione dispositivi del PC identifichiamo la porta COM assegnata al convertitore corrispondente all'adattatore CP2102 - Nel nostro caso la COM3.

| File       Azione       Visualizza       ?                                                                                                    |
|----------------------------------------------------------------------------------------------------|
| <ul> <li>Image: Second Second</li></ul>     |
| <ul> <li>LenovoX250</li> <li>Batterie</li> <li>Bluetooth</li> <li>Code di stampa</li> <li>Componenti software</li> <li>Computer</li> <li>Controller audio, video e giochi</li> <li>Controller di archiviazione</li> <li>Controller IDE ATA/ATAPI</li> <li>Controller USB (Universal Serial Bus)</li> <li>Dispositivi delle tecnologie di memoria</li> <li>Dispositivi di sicurezza</li> <li>Dispositivi di sictema</li> <li>Dispositivi of sistema</li> <li>Dispositivi software</li> <li>P Dispositivi software</li> <li>P Fotocamere</li> <li>M Human Interface Device (HID)</li> <li>M Input e output audio</li> <li>Monitor</li> <li>M Mouse e altri dispositivi di puntamento</li> </ul>                                                                                                    |
| <ul> <li>&gt; Participies Provide Provide</li></ul> |
| <ul> <li>S Bluetooth</li> <li>Code di stampa</li> <li>Componenti software</li> <li>Computer</li> <li>Controller audio, video e giochi</li> <li>Controller di archiviazione</li> <li>Controller IDE ATA/ATAPI</li> <li>Controller USB (Universal Serial Bus)</li> <li>Dispositivi delle tecnologie di memoria</li> <li>Dispositivi di sicurezza</li> <li>Dispositivi di sistema</li> <li>Dispositivi ofi sistema</li> <li>Dispositivi software</li> <li>P Fotocamere</li> <li>M Human Interface Device (HID)</li> <li>M Input e output audio</li> <li>Monitor</li> <li>Mouse e altri dispositivi di puntamento</li> </ul>                                                                                                    |
| <ul> <li>Code di stampa</li> <li>Componenti software</li> <li>Computer</li> <li>Controller audio, video e giochi</li> <li>Controller di archiviazione</li> <li>Controller IDE ATA/ATAPI</li> <li>Controller USB (Universal Serial Bus)</li> <li>Dispositivi delle tecnologie di memoria</li> <li>Dispositivi di sicurezza</li> <li>Dispositivi di sistema</li> <li>Dispositivi portatili</li> <li>Dispositivi software</li> <li>Fotocamere</li> <li>Muman Interface Device (HID)</li> <li>Input e output audio</li> <li>Monitor</li> <li>Mouse e altri dispositivi di puntamento</li> </ul>                                                                                                    |
| <ul> <li>Componenti software</li> <li>Computer</li> <li>Controller audio, video e giochi</li> <li>Controller di archiviazione</li> <li>Controller IDE ATA/ATAPI</li> <li>Controller USB (Universal Serial Bus)</li> <li>Dispositivi delle tecnologie di memoria</li> <li>Dispositivi di acquisizione immagini</li> <li>Dispositivi di sicurezza</li> <li>Dispositivi di sistema</li> <li>Dispositivi portatili</li> <li>Dispositivi software</li> <li>Protocamere</li> <li>Human Interface Device (HID)</li> <li>Input e output audio</li> <li>Monitor</li> <li>Mouse e altri dispositivi di puntamento</li> </ul>                                                                                                    |
| <ul> <li>Computer</li> <li>Controller audio, video e giochi</li> <li>Controller di archiviazione</li> <li>Controller IDE ATA/ATAPI</li> <li>Controller USB (Universal Serial Bus)</li> <li>Dispositivi delle tecnologie di memoria</li> <li>Dispositivi di acquisizione immagini</li> <li>Dispositivi di sicurezza</li> <li>Dispositivi di sistema</li> <li>Dispositivi portatili</li> <li>Dispositivi software</li> <li>Posociaree</li> <li>Human Interface Device (HID)</li> <li>Input e output audio</li> <li>Monitor</li> <li>Mouse e altri dispositivi di puntamento</li> </ul>                                                                                                    |
| <ul> <li>Controller audio, video e giochi</li> <li>Controller di archiviazione</li> <li>Controller IDE ATA/ATAPI</li> <li>Controller USB (Universal Serial Bus)</li> <li>Dispositivi delle tecnologie di memoria</li> <li>Dispositivi di acquisizione immagini</li> <li>Dispositivi di sicurezza</li> <li>Dispositivi di sistema</li> <li>Dispositivi portatili</li> <li>Dispositivi software</li> <li>Posocamere</li> <li>Fotocamere</li> <li>Muman Interface Device (HID)</li> <li>Input e output audio</li> <li>Monitor</li> <li>Mouse e altri dispositivi di puntamento</li> </ul>                                                                                                    |
| <ul> <li>See Controller di archiviazione</li> <li>Controller IDE ATA/ATAPI</li> <li>Controller USB (Universal Serial Bus)</li> <li>Dispositivi delle tecnologie di memoria</li> <li>Dispositivi di acquisizione immagini</li> <li>Dispositivi di sicurezza</li> <li>Dispositivi di sistema</li> <li>Dispositivi portatili</li> <li>Dispositivi software</li> <li>Posocamere</li> <li>Fotocamere</li> <li>Human Interface Device (HID)</li> <li>Input e output audio</li> <li>Monitor</li> <li>Mouse e altri dispositivi di puntamento</li> </ul>                                                                                                    |
| <ul> <li>Controller IDE ATA/ATAPI</li> <li>Controller USB (Universal Serial Bus)</li> <li>Dispositivi delle tecnologie di memoria</li> <li>Dispositivi di acquisizione immagini</li> <li>Dispositivi di sicurezza</li> <li>Dispositivi di sistema</li> <li>Dispositivi portatili</li> <li>Dispositivi software</li> <li>Protocamere</li> <li>Fotocamere</li> <li>Human Interface Device (HID)</li> <li>Input e output audio</li> <li>Monitor</li> <li>Mouse e altri dispositivi di puntamento</li> </ul>                                                                                                    |
| <ul> <li>Controller USB (Universal Serial Bus)</li> <li>Dispositivi delle tecnologie di memoria</li> <li>Dispositivi di acquisizione immagini</li> <li>Dispositivi di sicurezza</li> <li>Dispositivi di sistema</li> <li>Dispositivi portatili</li> <li>Dispositivi software</li> <li>Potocamere</li> <li>Fotocamere</li> <li>Human Interface Device (HID)</li> <li>Input e output audio</li> <li>Monitor</li> <li>Mouse e altri dispositivi di puntamento</li> </ul>                                                                                                    |
| <ul> <li>&gt; Dispositivi delle tecnologie di memoria</li> <li>&gt; Dispositivi di acquisizione immagini</li> <li>&gt; Dispositivi di sicurezza</li> <li>&gt; Dispositivi di sistema</li> <li>&gt; Dispositivi portatili</li> <li>&gt; Dispositivi software</li> <li>&gt; Potocamere</li> <li>&gt; Human Interface Device (HID)</li> <li>&gt; Input e output audio</li> <li>&gt; Monitor</li> <li>&gt; Mouse e altri dispositivi di puntamento</li> </ul>                                                                                                    |
| <ul> <li>&gt; a Dispositivi di acquisizione immagini</li> <li>&gt; i Dispositivi di sicurezza</li> <li>&gt; i Dispositivi gortatili</li> <li>&gt; i Dispositivi software</li> <li>&gt; i Dispositivi software</li> <li>&gt; i Dispositivi contere</li> <li>&gt; i Dispositivi audio</li> <li>&gt; i Monitor</li> <li>&gt; i Mouse e altri dispositivi di puntamento</li> </ul>                                                                                                    |
| <ul> <li>If Dispositivi di sicurezza</li> <li>Dispositivi di sistema</li> <li>Dispositivi portatili</li> <li>Dispositivi software</li> <li>Fotocamere</li> <li>Fotocamere</li> <li>Human Interface Device (HID)</li> <li>Input e output audio</li> <li>Monitor</li> <li>Mouse e altri dispositivi di puntamento</li> </ul>                                                                                                    |
| <ul> <li>&gt; Im Dispositivi di sistema</li> <li>&gt; Im Dispositivi portatili</li> <li>&gt; Im Dispositivi software</li> <li>&gt; Potocamere</li> <li>&gt; Im Human Interface Device (HID)</li> <li>&gt; Im Input e output audio</li> <li>&gt; Im Monitor</li> <li>&gt; Im Mouse e altri dispositivi di puntamento</li> </ul>                                                                                                    |
| <ul> <li>&gt; Dispositivi portatili</li> <li>&gt; Dispositivi software</li> <li>&gt; Potocamere</li> <li>&gt; Human Interface Device (HID)</li> <li>&gt; Input e output audio</li> <li>&gt; Monitor</li> <li>&gt; Mouse e altri dispositivi di puntamento</li> </ul>                                                                                                    |
| <ul> <li>&gt; I Dispositivi software</li> <li>&gt; Fotocamere</li> <li>&gt; Human Interface Device (HID)</li> <li>&gt; I Input e output audio</li> <li>&gt; Monitor</li> <li>&gt; Monitor</li> <li>&gt; Mouse e altri dispositivi di puntamento</li> </ul>                                                                                                    |
| <ul> <li>Fotocamere</li> <li>Human Interface Device (HID)</li> <li>Input e output audio</li> <li>Monitor</li> <li>Mouse e altri dispositivi di puntamento</li> </ul>                                                                                                    |
| <ul> <li>&gt; A Human Interface Device (HID)</li> <li>&gt; I Input e output audio</li> <li>&gt; Monitor</li> <li>&gt; Mouse e altri dispositivi di puntamento</li> </ul>                                                                                                    |
| > 👊 Input e output audio<br>> 🛄 Monitor<br>> 🕕 Mouse e altri dispositivi di puntamento                                                                                                    |
| > 🛄 Monitor<br>> 側 Mouse e altri dispositivi di puntamento                                                                                                    |
| > U Mouse e altri dispositivi di puntamento                                                                                                    |
|                                                                                                    |
| ✓ ■ Porte (COM e LPI)                                                                                                    |
| Silicon Labs CP210x USB to UARI Bridge (COM4)                                                                                                    |
| > Processori                                                                                                    |
| > 🖪 Provider di stampa WSD                                                                                                    |
| > E Schadavidan                                                                                                    |
| > Las Schede Video                                                                                                    |
| > 🔤 Stampanti                                                                                                    |
|                                                                                                    |
|                                                                                                    |

## Per la connessione seriale verso la radiosonda utilizzeremo il famoso client PUTTY

|                                                                                                    | Basic options for your PuTTY session                             |               |  |  |
|----------------------------------------------------------------------------------------------------|------------------------------------------------------------------|---------------|--|--|
| Logging<br>∃• Terminal<br>Keyboard<br>Bell                                                                                                    | Specify the destination you want to conne<br>Serial line<br>COM3 | Speed<br>9600 |  |  |
| Features     Features     Window     Appearance     Behaviour     Translation     Colours     Connection     Data     Proxy     SSH     Serial     Telnet     Rlogin     SUPDUP | Connection type:<br>OSSH  Serial Other: Teln                     | et .          |  |  |
|                                                                                                    | Saved Sessions<br>RS41<br>Default Settings                       | ]             |  |  |
|                                                                                                    | RS41<br>iu2plz-miniserver                                        | Save          |  |  |
|                                                                                                    | Close window on exit:<br>Always O Never O Only on clean exit     |               |  |  |

Salviamo il profilo e clicchiamo su Open:

Current parameters: IU2PLZ-4 Data Beacon Box BUTTON OFF LEDS OFF POWER approx. 100 mW UART 9600 8-N-1 HOLDOFF 90 s RTTY ON RTTY and CWID FREQUENCY: 432.225 MHz RTTY CALLSIGN: IU2PLZ RTTY BAUDRATE: 75 Bd RTTY SHIFT: 270 Hz RTTY DATA BITS: 7 RTTY STOP BITS: 2 RTTY TEMPERATURE: OFF RTTY ALTITUDE: ON RTTY SPEED: OFF RTTY COURSE: OFF RTTY BATTERY VOLTAGE: ON RTTY SATELLITES: ON RTTY WWL: OFF RTTY TIME: ON APRS ON APRS FREQUENCY: 432.500 MHz APRS CALLSIGN: IU2PLZ-4 APRS RELAY: APRS, WIDE1-1, WIDE2-2 APRS SYMBOL: /0 APRS EVERY: 10 APRS ALT: ON APRS TAIL TEXT EVERY: 1 APRS TAIL TEXT: RS-41 IU2PLZ Balloon Tracker RTTY-CW Data Beacon Box 432.225 Mhz APRS UBAT: ON APRS TEMP: OFF CWID ON CWID MESSAGE: IU2PLZ BEACON CWID SPEED: 50 WPM CWID EVERY: 1 CWID WWL: OFF CWID UBAT: OFF CWID ALT: OFF cmd>